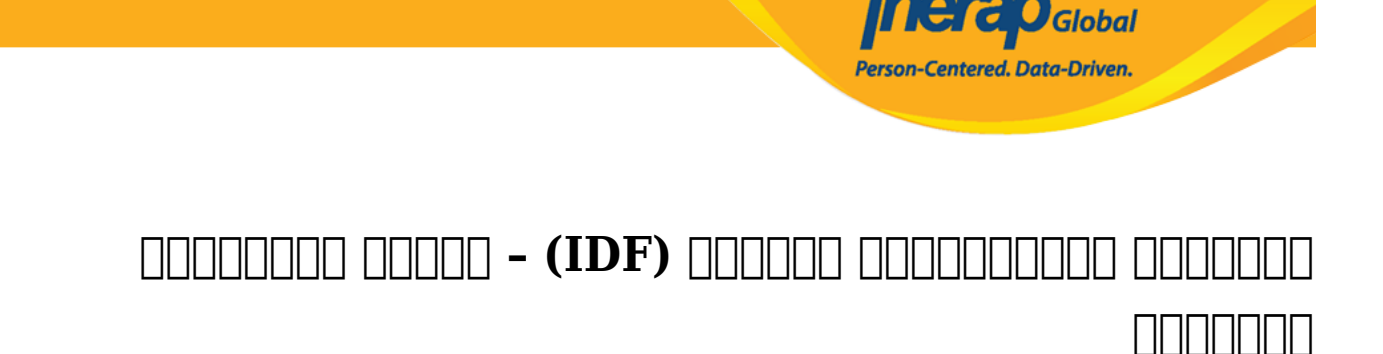

# Individual Demographic Form (IDF) - Edit Individual Details

 Description
 Description
 Description
 Description
 Description
 Description
 Description
 Description
 Description
 Description
 Description
 Description
 Description
 Description
 Description
 Description
 Description
 Description
 Description
 Description
 Description
 Description
 Description
 Description
 Description
 Description
 Description
 Description
 Description
 Description
 Description
 Description
 Description
 Description
 Description
 Description
 Description
 Description
 Description
 Description
 Description
 Description
 Description
 Description
 Description
 Description
 Description
 Description
 Description
 Description
 Description
 Description
 Description
 Description
 Description
 Description
 Description
 Description
 Description
 Description
 Description
 Description
 Description
 Description
 Description
 Description
 Description
 Description
 Description
 Description
 Description
 Description
 Descrip
 Descrip
 Descrip
 De

Individual [][] Search [][][][] [] [] [] Admin [][][][] [] [] [] .1 . Care "[][][][] [] [] [] Demographic

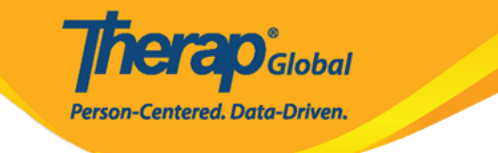

| To Do                   | Ger                     | neral                                                 |
|-------------------------|-------------------------|-------------------------------------------------------|
| Individual              | Provider                | Preferences   Password Policy  <br>Archive Preference |
| Health                  |                         | New   List   Import from Evcal                        |
| Agency                  | User                    | Search Imported Excel   Titles  <br>New Title         |
| Admin                   |                         | Assign External System ID  <br>Self Password Reset    |
| Agency                  | Ca                      | are                                                   |
| Reports                 | Individual Demographics | List   Search   Custom Fields                         |
| Individual<br>Home Page | Individual Intake       | New   Pending Admission Notes<br>  Import from Excel  |
| Settings                | Enrollment              | By Program   By Individual  <br>Import from Excel     |

 0000
 0000
 0000
 0000
 0000
 0000
 0000
 0000
 0000
 0000
 0000
 0000
 0000
 0000
 0000
 0000
 0000
 0000
 0000
 0000
 0000
 0000
 0000
 0000
 0000
 0000
 0000
 0000
 0000
 0000
 0000
 0000
 0000
 0000
 0000
 0000
 0000
 0000
 0000
 0000
 0000
 0000
 0000
 0000
 0000
 0000
 0000
 0000
 0000
 0000
 0000
 0000
 0000
 0000
 0000
 0000
 0000
 0000
 0000
 0000
 0000
 0000
 0000
 0000
 0000
 0000
 0000
 0000
 0000
 0000
 0000
 0000
 0000
 0000
 0000
 0000
 0000
 0000
 0000
 0000
 0000
 0000
 0000
 0000
 0000
 0000
 0000
 0000
 0000
 0000
 0000
 0000
 0000
 0000
 0000
 0000
 0000
 0000
 0000
 0000
 0000

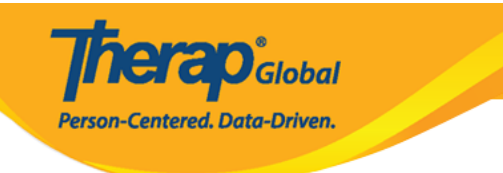

| Individual Search      |                                |
|------------------------|--------------------------------|
| Individual             | ang Q                          |
| Social Security Number | Angela Mary<br>Thabang Motseko |
| Medicaid Number        |                                |
| Medicare Number        |                                |
| Form ID                |                                |
| Birth Date From        | MM/DD/YYYY 🗰                   |
| То                     | MM/DD/YYYY 🗰                   |
| Admission Date From    | MM/DD/YYYY 🚔                   |
| То                     | MM/DD/YYYY 🗰                   |
| ID Number              |                                |
| ID Туре                | - Please Select -              |
| Program (Site)         | Search                         |
| Entered By             | Search                         |
| Status                 | - Please Select -              |
|                        |                                |
| Sclear Selection       |                                |
|                        |                                |
| Cancel                 | Search                         |

#### 

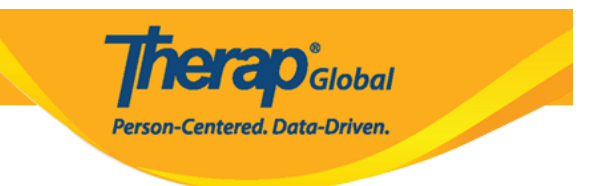

#### Individual Search

| Filter                         |                 |                                    |                          |                    |                 |            |                     |                                    |                                    |                               |                      |                               | 15          | ~ Rec |
|--------------------------------|-----------------|------------------------------------|--------------------------|--------------------|-----------------|------------|---------------------|------------------------------------|------------------------------------|-------------------------------|----------------------|-------------------------------|-------------|-------|
| Form ID 💠                      | Individual      | Social<br>Security<br>Number<br>\$ | Medicaid<br>Number<br>\$ | Medicare<br>Number | Status<br>All - | Birth Date | Case<br>Status<br>¢ | Entered<br>By ≎                    | Admitted<br>By \$                  | Last<br>Updated<br>By ≎       | Admission<br>Date \$ | Individual<br>ID<br>Number \$ | Time Zone   |       |
| IDF-DEMOTPHL-<br>G7Q29D7EDMULW | Mary,<br>Angela |                                    |                          |                    | Admitted        | 05/01/2010 |                     | Rahman,<br>Ferdaus /<br>Supervisor | Rahman,<br>Ferdaus /<br>Supervisor | Rahman,<br>Imran /<br>Teacher | 01/05/2017           |                               | Asia/Manila |       |
| howing 1 to 1 of 1 en          | tries           |                                    |                          |                    |                 |            |                     |                                    |                                    |                               |                      |                               | Previous    | 1 Ne  |

Therap Global Person-Centered. Data-Driven.

| ndividual Demog                      | graphic Form (IDF) Admitted 0                                                                                         |                                 | T-Note:                                  |
|--------------------------------------|----------------------------------------------------------------------------------------------------|---------------------------------|------------------------------------------|
| Individual                           | Angela Mary                                                                                                    |                                 |                                          |
| Photo 1                              |                                                                                                    | Photo 1 Date                    |                                          |
| Title                                |                                                                                                    | Gender                          | Female                                   |
| First Name                           | Angela                                                                                                    | Last Name                       | Mary                                     |
| Middle Name                          | i i gene                                                                                                    | Suffix                          |                                          |
| Birth Date                           | 05/01/2010                                                                                                    | Goes By                         | Angela                                   |
| SSN                                  |                                                                                                    | Medicaid Number                 |                                          |
| E-mail                               |                                                                                                    | Phone Number                    |                                          |
| Race                                 | Filipino                                                                                                    | Ethnicity / Hispanic<br>Origin  |                                          |
| Class Membership                     |                                                                                                    |                                 |                                          |
| Residential Address                  |                                                                                                    |                                 |                                          |
| Attention or in care of              |                                                                                                    |                                 |                                          |
| Address                              | 1118 Roxas Boulevard, corner United Nations Avenue,<br>Ermita, Manila, 1000 Metro Manila, Philippines,<br>Philippines |                                 |                                          |
| Location                             |                                                                                                    |                                 |                                          |
| Primary Phone                        |                                                                                                    | Secondary Phone                 |                                          |
| Additional Phone                     |                                                                                                    |                                 |                                          |
| Mailing Address                      |                                                                                                    |                                 |                                          |
| Attention or in care of              |                                                                                                    |                                 |                                          |
| Address                              | Philippines                                                                                                    | Occurrent Disease               |                                          |
| Additional Phone                     |                                                                                                    | Secondary Phone                 |                                          |
|                                      |                                                                                                    |                                 |                                          |
| PDF & Printable                      |                                                                                                    |                                 |                                          |
| Cancel Back                          |                                                                                                    | SComm Mark as Deceased          | Discharge Mark as Pending Admission Edit |
|                                      |                                                                                                    |                                 |                                          |
| Advance Directives                   | Album                                                                                                    | Allergy Profile                 | Assessment List                          |
| Advance Directives<br>Attached Files | Album<br>Case Status                                                                                                  | Allergy Profile<br>Contact List | Assessment List<br>Custom Fields         |

#### .00000 000 00 "00000 00000" Individual Details 0000000 000 .4

- Advance Directives Attached Files
- Diagnosis List
- Pending Admission Notes

Album Case Status Individual Details Program Enrollments Allergy Profile Contact List Individual Home Page Shared Contact List

Assessment List Custom Fields Insurance

**nera**O<sub>Global</sub>

Person-Centered. Data-Driven.

Team Members

#### 

| dividual Details Admit  | ted 🕄                             |                      |                 | T-No |
|-------------------------|-----------------------------------|----------------------|-----------------|------|
| Individual Angela       | i Mary                            |                      |                 |      |
| Cancel Back             |                                   |                      |                 | E    |
| Advance Directives      | Album                             | Allergy Profile      | Assessment List |      |
| Attached Files          | Case Status                       | Contact List         | Custom Fields   |      |
| Diagnosis List          | Individual Demographic Form (IDF) | Individual Home Page | Insurance       |      |
| Pending Admission Notes | Program Enrollments               | Shared Contact List  | Team Members    |      |

Therap Global Person-Centered. Data-Driven.

| Photo 2                     |                            |         |          | Photo 2 Date        | 08/01/2020  | <b></b>  |
|-----------------------------|----------------------------|---------|----------|---------------------|-------------|----------|
|                             |                            |         |          |                     |             |          |
| Height                      | 3                          | -       | 2        | •                   |             |          |
|                             | Feet                       |         | Inch     |                     |             |          |
| Weight Range                | 50                         |         | 52       |                     |             |          |
|                             | From lbs                   |         | To lbs   |                     |             |          |
| Hair Color                  | Black                      | -       |          |                     |             |          |
| Eye Color                   | Brown                      | -       |          |                     |             |          |
| Interpreter Needed          | No                         | •       |          |                     |             |          |
| Primary Oral Language       | Other                      | -       | Filipino |                     |             |          |
| Primary Written<br>Language | Other                      | •       | Filipino |                     |             |          |
| Religion                    | Buddhist                   | •       |          |                     |             |          |
| Citizenship                 | Filipino                   | •       |          |                     |             |          |
| Marital Status              | Single                     | •       |          | Marital Status Date | MM/DD/YYYY  | <b>#</b> |
| Admission Date              | 01/05/2017                 | <b></b> |          | Death Date          | MM/DD/YYYY  |          |
| * Individual's Time<br>Zone | Asia/Manila                | •       |          |                     |             |          |
| Living Arrangement          | Living with Parent         | •       |          |                     |             |          |
| Birth Place                 |                            |         |          |                     |             |          |
|                             | Street 1                   |         |          | Street 2            |             |          |
|                             | Manila                     | itate   | ~        |                     | Philippines | -        |
|                             | City Stat                  | e       |          | Zip Code            | Country     |          |
| Characteristics             | gets a bit hyper at times  |         |          |                     |             |          |
|                             |                            |         |          |                     |             |          |
|                             |                            |         |          |                     |             |          |
|                             | About 2975 characters left |         |          |                     |             |          |
| Guardian of Self            | Unknown                    | •       |          |                     |             |          |

### 

**herap**<sup>°</sup>Global

Person-Centered. Data-Driven.

| P                                                 | hoto 2 Add Image                                                               |                    |             |
|---------------------------------------------------|--------------------------------------------------------------------------------|--------------------|-------------|
| Open                                              |                                                                                |                    | X           |
| $\leftarrow \rightarrow \cdot \uparrow \clubsuit$ | This PC > Downloads ~ ల                                                        | . ○ Search Downlo  | ads         |
| Organize • New fo                                 | lder                                                                           |                    | • 🔳 📀       |
| KA LMS Part by part                               | <ul> <li>Name</li> <li>✓ Today (2)</li> </ul>                                  | Date modified      | Туре        |
| > 📥 OneDrive                                      | Angela Mary 2                                                                  | 8/24/2020 12:38 PM | JPG File    |
| 🗸 🏓 This PC                                       | <ul> <li>Selected-Avatars-190303-05</li> <li>Farlier this month (1)</li> </ul> | 8/24/2020 12:37 PM | PNG File    |
| <ul> <li>JD Objects</li> <li>Desktop</li> </ul>   | Part by part                                                                   | 8/13/2020 11:59 AM | File folder |
| <ul> <li>Documents</li> <li>Downloads</li> </ul>  | Last month (13)     Emergency Data Form                                        | 7/12/2020 3:18 PM  | Adobe Aci 🗸 |
| File                                              | name: Angela Mary 2                                                            | All Files Open     | Cancel      |
| F                                                 | Photo 2                                                                        |                    |             |

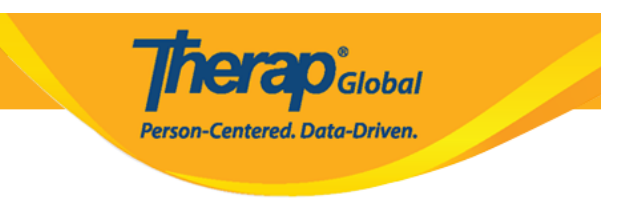

- Image: Image:

| dical Information           |                                         |                                  |                   |
|-----------------------------|-----------------------------------------|----------------------------------|-------------------|
| Developmental<br>Disability | Autism -                                | Intellectual Disability          | - Please Select - |
|                             | Autism ×                                |                                  | I                 |
| Blood Type                  |                                         | Primary Care Physician           | - Please Select - |
|                             | AT T                                    |                                  | Mild              |
| Other Medical               |                                         |                                  | Moderate          |
| Information                 |                                         |                                  | Protound          |
|                             |                                         |                                  | Unspecified       |
|                             |                                         |                                  |                   |
|                             |                                         |                                  |                   |
|                             | About 3000 characters left              |                                  |                   |
| Emergency Orders            | Mary may have breathing problems. There | fore, she must carry an inhaler. |                   |
|                             | About 2929 characters left              |                                  | <i>I</i> /        |
| Adaptive Equipment          | She doesn't need any adaptive equipment |                                  |                   |
|                             | About 2960 characters left              |                                  |                   |

### 0000 0000 Behavior Managment 00000 0000 000 0000 : Behavior 000000 •

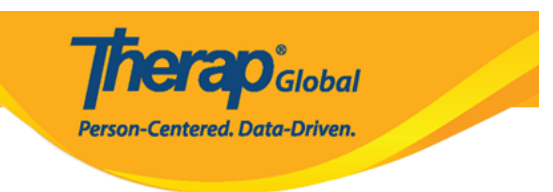

## 

| Behavior            |                                                              |  |
|---------------------|--------------------------------------------------------------|--|
| Behavior Management | Need to handle her very carefully when she is in a bad mood. |  |
|                     | About 2940 characters left                                   |  |

O
 O
 O
 O
 O
 O
 O
 O
 O
 O
 O
 O
 O
 O
 O
 O
 O
 O
 O
 O
 O
 O
 O
 O
 O
 O
 O
 O
 O
 O
 O
 O
 O
 O
 O
 O
 O
 O
 O
 O
 O
 O
 O
 O
 O
 O
 O
 O
 O
 O
 O
 O
 O
 O
 O
 O
 O
 O
 O
 O
 O
 O
 O
 O
 O
 O
 O
 O
 O
 O
 O
 O
 O
 O
 O
 O
 O
 O
 O
 O
 O
 O
 O
 O
 O
 O
 O
 O
 O
 O
 O
 O
 O
 O
 O
 O
 O
 O
 O
 O
 O
 O
 O
 O
 O
 O
 O
 O
 O
 O
 O
 O
 O
 O
 O
 O
 O
 O
 O
 O
 O
 O
 O
 O
 O
 O
 O
 O
 O
 O
 O
 O
 O
 O
 O
 O
 O
 O
 O
 O
 O
 O
 O
 O
 O
 O
 O
 O
 O
 O
 O
 O
 O
 O
 O
 O
 O
 O
 O
 O
 O
 O
 O
 O
 O
 O
 O
 O
 O
 O
 O
 O
 O
 O
 O
 O
 O
 O
 O
 O
 O
 O
 O
 O
 O
 O
 O
 O
 O
 O
 O
 O
 O
 O
 O
 O
 O
 O
 O
 O
 O
 O
 O
 O
 O
 O
 O
 O
 O
 O
 O
 O
 O
 O
 O
 O
 O
 O
 O
 O
 O
 O
 O
 O
 O
 O
 O
 O
 O
 O
 O
 O
 O
 O
 O
 O
 O
 O
 O
 O
 O
 O
 O
 O
 O
 O
 O
 O
 O
 O
 O
 O
 O
 O
 O
 O
 O
 O
 O
 O
 O
 O
 O
 O
 O
 O
 O
 O
 O
 O
 O
 O
 O
 O
 O
 O
 O
 O
 O
 O
 O
 O
 O
 O
 O
 O
 O
 O
 O
 O
 O
 O
 O
 O
 O
 O
 O
 O
 O
 O
 O
 O
 O
 O
 O
 O
 O
 O
 O
 O
 O
 O
 O
 O
 O
 O
 O
 O
 O
 O
 O
 O
 O
 O
 O
 O
 O
 O
 O
 O
 O
 O
 O
 O
 O
 O
 O
 O
 O
 O
 O

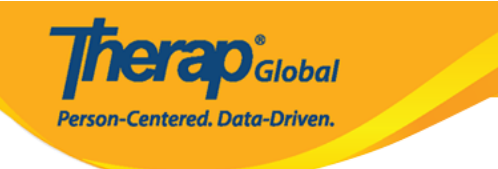

| Dietary Guidelines                                                                                            | Mary can eat only processed foods                                                                                                    |                                                                     |
|----------------------------------------------------------------------------------------------------|----------------------------------------------------------------------------------------------------|---------------------------------------------------------------------|
|                                                                                                    |                                                                                                    |                                                                     |
|                                                                                                    |                                                                                                    |                                                                     |
|                                                                                                    |                                                                                                    |                                                                     |
|                                                                                                    | About 2967 characters left                                                                                                    |                                                                     |
| Eating Guidelines                                                                                             | She needs assistance while eating                                                                                                    |                                                                     |
|                                                                                                    |                                                                                                    |                                                                     |
|                                                                                                    |                                                                                                    |                                                                     |
|                                                                                                    |                                                                                                    |                                                                     |
|                                                                                                    | About 2967 characters left                                                                                                    | 1                                                                   |
| Communication                                                                                                 |                                                                                                    |                                                                     |
| Modality                                                                                                    | - Please Select -                                                                                                    |                                                                     |
| Communication                                                                                                 |                                                                                                    |                                                                     |
| Modality Other                                                                                                | - Please Select -                                                                                                    |                                                                     |
|                                                                                                    | Communication Device                                                                                                    |                                                                     |
|                                                                                                    | Partially Verbal                                                                                                    |                                                                     |
|                                                                                                    | Sign                                                                                                    |                                                                     |
|                                                                                                    | Other                                                                                                    |                                                                     |
| Communication<br>Comments                                                                                     | Guidi                                                                                                    |                                                                     |
|                                                                                                    |                                                                                                    |                                                                     |
|                                                                                                    |                                                                                                    |                                                                     |
|                                                                                                    |                                                                                                    |                                                                     |
|                                                                                                    | About 3000 characters left                                                                                                    |                                                                     |
| Mobility                                                                                                    | Walks on own                                                                                                    |                                                                     |
| Mobility Comments                                                                                             |                                                                                                    |                                                                     |
| ····, - ····                                                                                                  |                                                                                                    |                                                                     |
|                                                                                                    |                                                                                                    |                                                                     |
|                                                                                                    |                                                                                                    |                                                                     |
|                                                                                                    |                                                                                                    |                                                                     |
|                                                                                                    |                                                                                                    | <i>i</i> ,                                                          |
|                                                                                                    | About 3000 characters left                                                                                                    |                                                                     |
| Supervision                                                                                                   | About 3000 characters left<br>Independent                                                                                                    |                                                                     |
| Supervision                                                                                                   | About 3000 characters left<br>Independent                                                                                                    | B                                                                   |
| Supervision<br>supervision Comments                                                                           | About 3000 characters left Independent                                                                                                    |                                                                     |
| Supervision                                                                                                   | About 3000 characters left Independent                                                                                                    | ė                                                                   |
| Supervision<br>Supervision Comments                                                                           | About 3000 characters left Independent                                                                                                    |                                                                     |
| Supervision                                                                                                   | About 3000 characters left Independent  About 3500 characters left                                                                                                    |                                                                     |
| Supervision<br>Supervision Comments                                                                           | About 3000 characters left Independent  About 3500 characters left Independent                                                                                                    | sistency                                                            |
| Supervision<br>Supervision Comments<br>Food Texture                                                           | About 3000 characters left Independent  About 3500 characters left Whole or Normal consistency                                                                                        | sistency Thin                                                       |
| Supervision<br>Supervision Comments<br>Food Texture<br>Tolleting Status                                       | About 3000 characters left Independent  About 3500 characters left Whole or Normal consistency Requires Physical Assistance/Equi •                                                    | sistency<br>Thin •<br>g Status<br>Requires Support to Bath/Shower • |
| Supervision<br>upervision Comments<br>Food Texture<br>Toileting Status<br>Mealtime Status                     | About 3000 characters left Independent  About 3500 characters left Whole or Normal consistency Requires Physical Assistance/Equi Requires Support to Eat                              | sistency<br>Thin •<br>g Status Requires Support to Bath/Shower •    |
| Supervision<br>Supervision Comments<br>Food Texture<br>Toileting Status<br>Mealtime Status<br>Referral Source | About 3000 characters left Independent  About 3500 characters left Whole or Normal consistency Requires Physical Assistance/Equi  Requires Support to Eat                             | sistency Thin •<br>g Status Requires Support to Bath/Shower •       |
| Supervision<br>Supervision Comments<br>Food Texture<br>Toileting Status<br>Mealtime Status<br>Referral Source | About 3000 characters left Independent  About 3500 characters left Whole or Normal consistency Requires Physical Assistance/Equi  Requires Support to Eat                             | sistency Thin •<br>g Status Requires Support to Bath/Shower •       |
| Supervision<br>Supervision Comments<br>Food Texture<br>Toileting Status<br>Mealtime Status<br>Referral Source | About 3000 characters left Independent  About 3500 characters left About 3500 characters left Whole or Normal consistency  Requires Physical Assistance/Equi  Requires Support to Eat | sistency<br>Thin •<br>g Status Requires Support to Bath/Shower •    |
| Supervision<br>Supervision Comments<br>Food Texture<br>Tolleting Status<br>Mealtime Status<br>Referral Source | About 3000 characters left Independent  About 3500 characters left Whole or Normal consistency Requires Physical Assistance/Equi  Requires Support to Eat                             | sistency Thin •<br>g Status Requires Support to Bath/Shower •       |
| Supervision<br>Supervision Comments<br>Food Texture<br>Toileting Status<br>Mealtime Status<br>Referral Source | About 3000 characters left Independent  About 3500 characters left Whole or Normal consistency Requires Physical Assistance/Equi  Requires Support to Eat                             | sistency Thin •<br>g Status Requires Support to Bath/Shower •       |
| Supervision<br>Supervision Comments<br>Food Texture<br>Toileting Status<br>Mealtime Status<br>Referral Source | About 3000 characters left Independent  About 3500 characters left Uhole or Normal consistency Requires Physical Assistance/Equi Requires Support to Eat  About 3000 characters left  | sistency Thin •<br>g Status Requires Support to Bath/Shower •       |

# .000000 0000 00 "00000" Update 0000 000 0000 0000000 00000 00000 .6

| Cancel Back             |                                   |                      | Update          |
|-------------------------|-----------------------------------|----------------------|-----------------|
|                         |                                   |                      |                 |
| Advance Directives      | Album                             | Allergy Profile      | Assessment List |
| Attached Files          | Case Status                       | Contact List         | Custom Fields   |
| Diagnosis List          | Individual Demographic Form (IDF) | Individual Home Page | Insurance       |
| Pending Admission Notes | Program Enrollments               | Shared Contact List  | Team Members    |
|                         |                                   |                      |                 |
|                         |                                   |                      |                 |
|                         |                                   |                      |                 |

# .0000 0000 000 0000

**Inerap**Giobal Person-Centered. Data-Driven.

The form IDF-DEMOTPHL-G7Q29D7EDMULW has been successfully updated

Back to Form